## PLAY HQ – FOOTBALL REGISTRATION.

As of season 2022 football registrations will be entered via PlayHQ. Each player must register themselves or accompanied by a parent/guardian.

Some people may already have a PlayHQ account used to register for other sports like basketball or cricket etc.

You can use the same login username and password.

Each player must be registered before taking the field in 2022. Your registration includes insurance and league fees etc.

Please follow the guide below to register yourself or your children.

Any queries, contact Ryan Fennel - 0419 434 072

1- Go to the south website and click Register >> Football <u>www.southcolac.com.au</u> or directly to the Play HQ landing page – Click here...

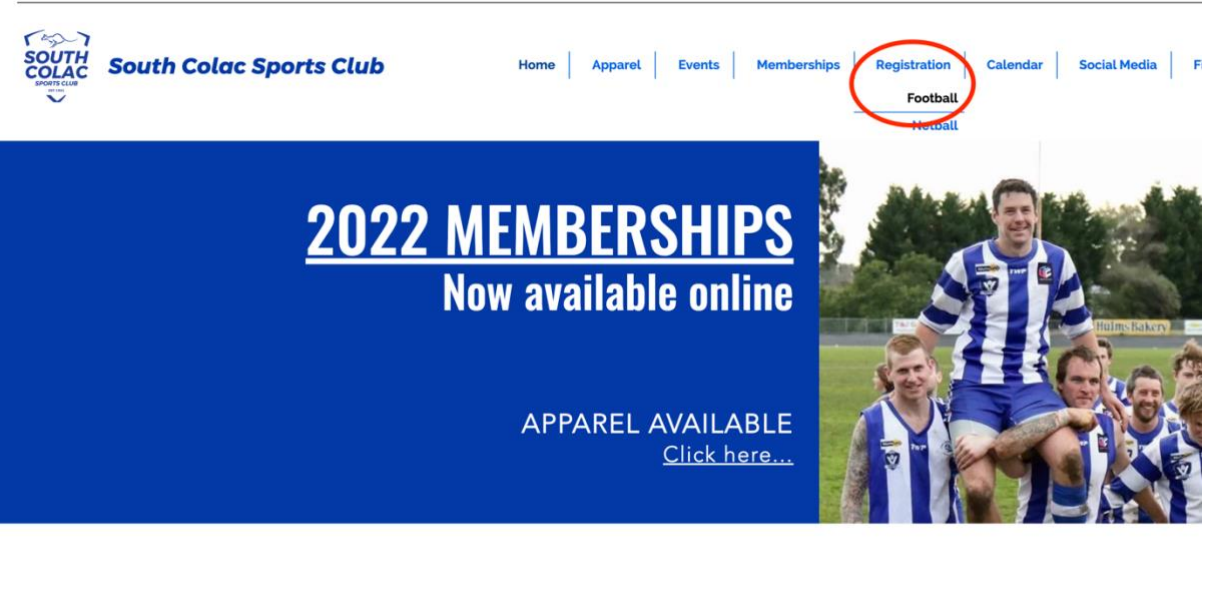

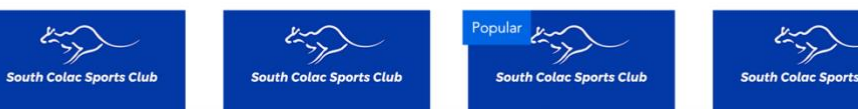

2- Login to your existing PlayHQ account (if applicable) – go to step 5 Else "Create an account"

| South Colac                                                     |                                                  |
|-----------------------------------------------------------------|--------------------------------------------------|
| Please log in with your PlayHQ account<br>Email*<br>Please type |                                                  |
| Password* Please type                                           | I don't have an account yet<br>Create an account |
| Log in                                                          |                                                  |

3- Enter your personal details to create a new account Password must be complex.

Upon creation PlayHQ will scan the database to transfer you existing records across. Games played, transfers etc.

| Sign up to Play                                                                                                    | 9                                |
|----------------------------------------------------------------------------------------------------|----------------------------------|
| 0                                                                                                    |                                  |
| Please create a PlayH0 account w<br>details, even if registering a c<br>You can then register family members or d<br>under this account.                            | with your<br>child<br>lependants |
| Your first name* Your last name                                                                                                    | o*                               |
| Your email*                                                                                                    |                                  |
| Your mobile number*                                                                                                    |                                  |
| set a passworu                                                                                                    | ø                                |
| Password must meet the following require<br>A tleast 1 uppercase letter<br>A tleast 1 number<br>A tleast 1 special character (excludii<br>B e at least 8 characters | ements:<br>ing + or =)           |
| By clicking Sign up, you agree to our <u>Privacy</u><br><u>Terms of Use</u> .                                                                                       | <u>y Policy</u> and              |
| Sign up                                                                                                    |                                  |
| Already have an account? Log in                                                                                                    | 1                                |

4- Enter confirmation code sent to your email.

|                | Verify your account                                                                                                   |
|----------------|----------------------------------------------------------------------------------------------------|
|                | Please enter the verification code that we sent to<br>lukeb@colac-sc.vic.edu.au in order to activate your<br>account. |
|                | Verification code*                                                                                                    |
|                | Please type                                                                                                    |
|                |                                                                                                    |
|                | Confirm code                                                                                                    |
|                | Resend code                                                                                                    |
|                |                                                                                                    |
|                |                                                                                                    |
|                |                                                                                                    |
|                |                                                                                                    |
| Play 现         | Discover                                                                                                    |
|                | For Organisations                                                                                                    |
| Log in Sign up | About Us                                                                                                    |
|                | Support                                                                                                    |

5- Login using the new account created or existing.

| South Colac                                    |                             |
|------------------------------------------------|-----------------------------|
| Please log in with your PlayHQ account         |                             |
| Your account has been verified. Please log in. |                             |
| Email*                                         |                             |
| Please type                                    |                             |
| Password*                                      | I don't have an account yet |
| Please type                                    | Create an account           |
| Log in<br>Forgot password?                     |                             |

6- Proceed through the registration steps as requested.

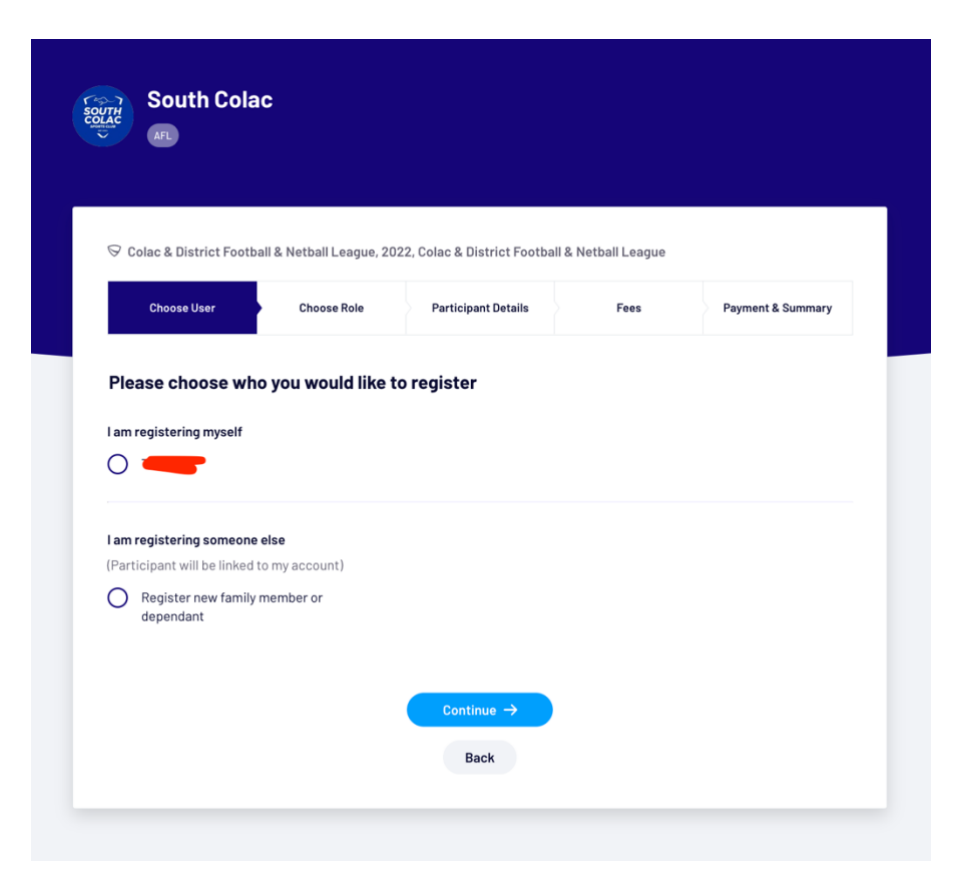

| 🗟 Colac &  | District Football & Netba | ll League, 2022, Co | lac & District Footba | I & Netball League |                   |
|------------|---------------------------|---------------------|-----------------------|--------------------|-------------------|
| Choo       | se User Cho               | ose Role            | Participant Details   | Fees               | Payment & Summary |
| Register   | r as a:<br>Player         |                     |                       |                    | 0                 |
| 2 <u>8</u> | Team Manager              |                     |                       |                    | 0                 |
| گ          | Volunteer                 |                     |                       |                    | 0                 |

| South Colac                                                                                    |                                              |                                |                           |
|------------------------------------------------------------------------------------------------|----------------------------------------------|--------------------------------|---------------------------|
| ♡ Colac & District Football & Netball Leag                                                     | ue, 2022, Colac & District Footbal           | & Netball League               |                           |
| Choose User (Player)                                                                           | Participant Details                          | Fees                           | Payment & Summary         |
| Participant Details                                                                            |                                              |                                |                           |
| Please make sure the participant's details editable.                                           | s are entered correctly. Once continuin      | g with the registration, the ( | date of birth will not be |
| First name*                                                                                    | Last name*                                   |                                |                           |
| Test                                                                                           | One                                          |                                |                           |
| Preferred name                                                                                 | Gender*                                      |                                |                           |
| Please enter                                                                                   | Please sel                                   | ect                            | ~                         |
|                                                                                                |                                              |                                |                           |
| Date of birth*                                                                                 | Country of b                                 | irth*                          |                           |
| Date of birth*                                                                                 | Y - Country of b                             | irth"                          | ~                         |
| DD V MM VYY Email*                                                                             | Country of b Y Australia Mobile numb         | er*                            | ~                         |
| Date of birth"                                                                                 | Country of b<br>Y                            | er*<br>0400123123              | ~                         |
| Date of birth" DD V MM V YYY Email* Iukeb@colac-sc.vic.edu.au Home number                      | Country of b<br>Y Y Australia<br>Mobile numt | er*<br>0400123123              | ~                         |
| Date of birth" DD ~ MM ~ YYY Email* Lukeb@colac-sc.vic.edu.au Home number Please enter         | Country of b<br>Y                            | er*<br>0400123123              | v                         |
| Date of birth" DD V MM VYYY Email* Iukeb@colac-sc.vic.edu.au Home number Please enter Country* | Country of b<br>Y Y Australia<br>Mobile numt | er*<br>0400123123              | ×                         |

| South Cola                                              | c                                                                              |                                                                                          |                                                             |                                |
|---------------------------------------------------------|--------------------------------------------------------------------------------|------------------------------------------------------------------------------------------|-------------------------------------------------------------|--------------------------------|
| ♡ Colac & District Footba                               | ll & Netball League, 202                                                       | 22, Colac & District Football                                                            | & Netball League                                            |                                |
| Choose User                                             | Choose Role<br>(Player)                                                        | Participant Details                                                                      | Fees                                                        | Payment & Summary              |
| Fees                                                    |                                                                                |                                                                                          |                                                             |                                |
| DESCRIPTION                                             |                                                                                |                                                                                          |                                                             | PRICE                          |
| Association Player Re<br>Colac & District Football & Ne | gistration Fee<br>tball League                                                 | Association Player Re                                                                    | egistration Fee - \$0.00                                    | <b>D</b> \$0.00                |
| Club Player Registration                                | on Fee                                                                         | Senior Registration -                                                                    | \$72.00                                                     | \$72.00                        |
|                                                         |                                                                                |                                                                                          |                                                             | Sub-Total \$72.00              |
|                                                         |                                                                                |                                                                                          |                                                             | All values are in <b>AUD</b> . |
| By regist<br>Netball Li                                 | ering you may receive co<br>eague and governing bo<br>e to receive offers from | ommunications from South (<br>dies regarding your particip)<br>the program/competition o | Colac, Colac & District<br>ation.<br>organisers and from tl | Football &                     |
| AFL c<br>accor                                          | lubs, affiliates and part<br>dance with the <u>AFL Priv</u>                    | ners, my local league and clo<br>vacy <u>Policy</u> .                                    | ub and other third par                                      | ties in                        |
| By tic agree                                            | king this box, I acknowl<br>to abide by the governi                            | edge I have read the <u>terms a</u><br>ng bodies' rules, and compe                       | and conditions, under<br>atition by-laws.                   | stand and                      |
|                                                         |                                                                                | Continue →                                                                               |                                                             |                                |

7 – Upon payment success. You can register another participant (for families register children)

At any time you can login to your account and review personal details etc.

| SOUTH<br>COLUMN | South Colac |                                                                                                |  |
|-----------------|-------------|------------------------------------------------------------------------------------------------|--|
|                 |             |                                                                                                |  |
|                 |             | Thanks, you have successfully registered!                                                      |  |
|                 |             | You are now registered as a player to:                                                         |  |
|                 |             | South Colac                                                                                    |  |
|                 |             | Colac & District Football & Netball League, 2022<br>Colac & District Football & Netball League |  |
|                 |             | Go to My Account                                                                               |  |
|                 |             |                                                                                                |  |
|                 |             | Register another participant                                                                   |  |
|                 |             |                                                                                                |  |
|                 |             |                                                                                                |  |

Any issues, please contact Ryan Fennell - 0419 434 072